# Data Visualization การนำเสนอข้อมูลด้วยภาพ เพิ่มศักยภาพให้กับองค์กร

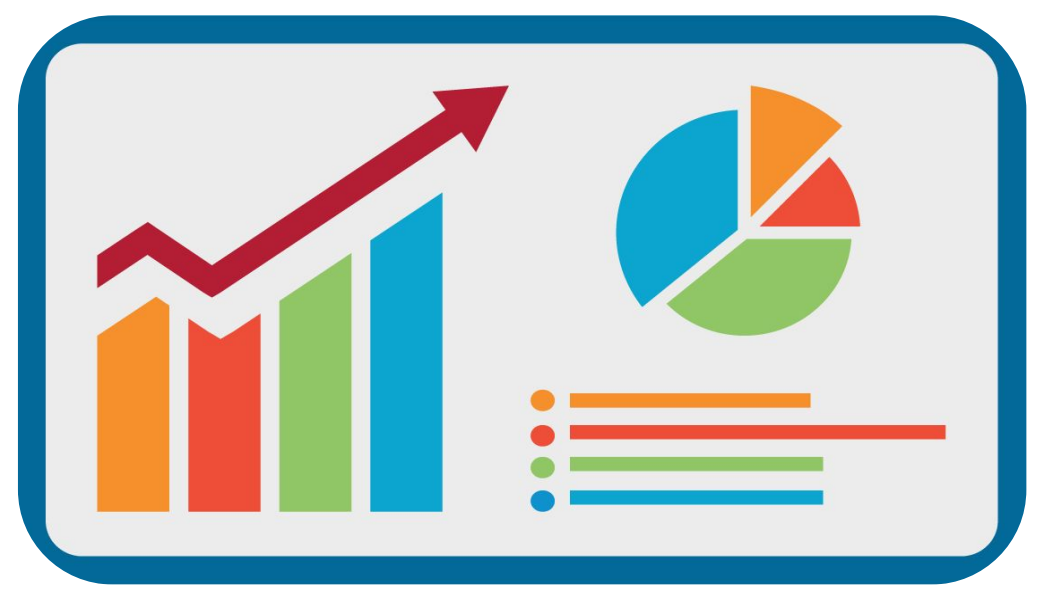

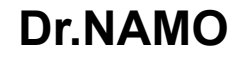

## **Google Data Studio**

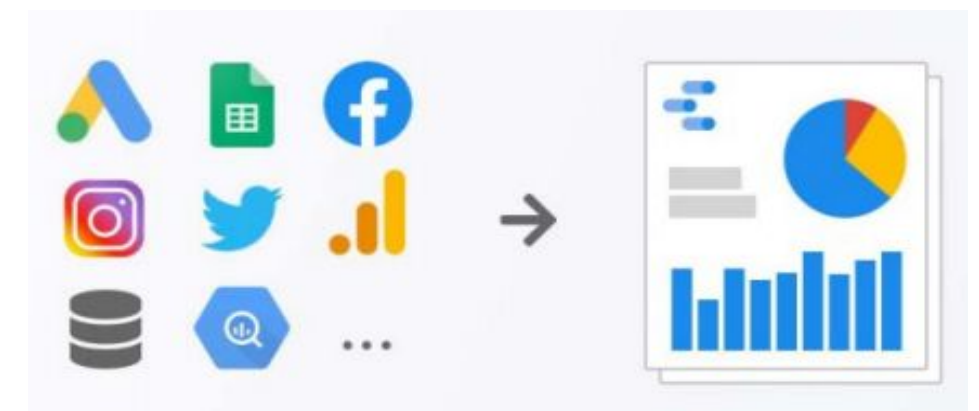

นำข้อมูลที่มาจากหลากหลายรูปแบบมาสรุปเป็นสารสนเทศใหม่ที่ทำให้ทุก คนสามารถเข้าใจได้ง่ายขึ้นโดยการแปลงข้อมูลนั้นๆให้กลายเป็นภาพหรือที่ เรียกว่าการนำเสนอแบบ

# "Data Visualization"

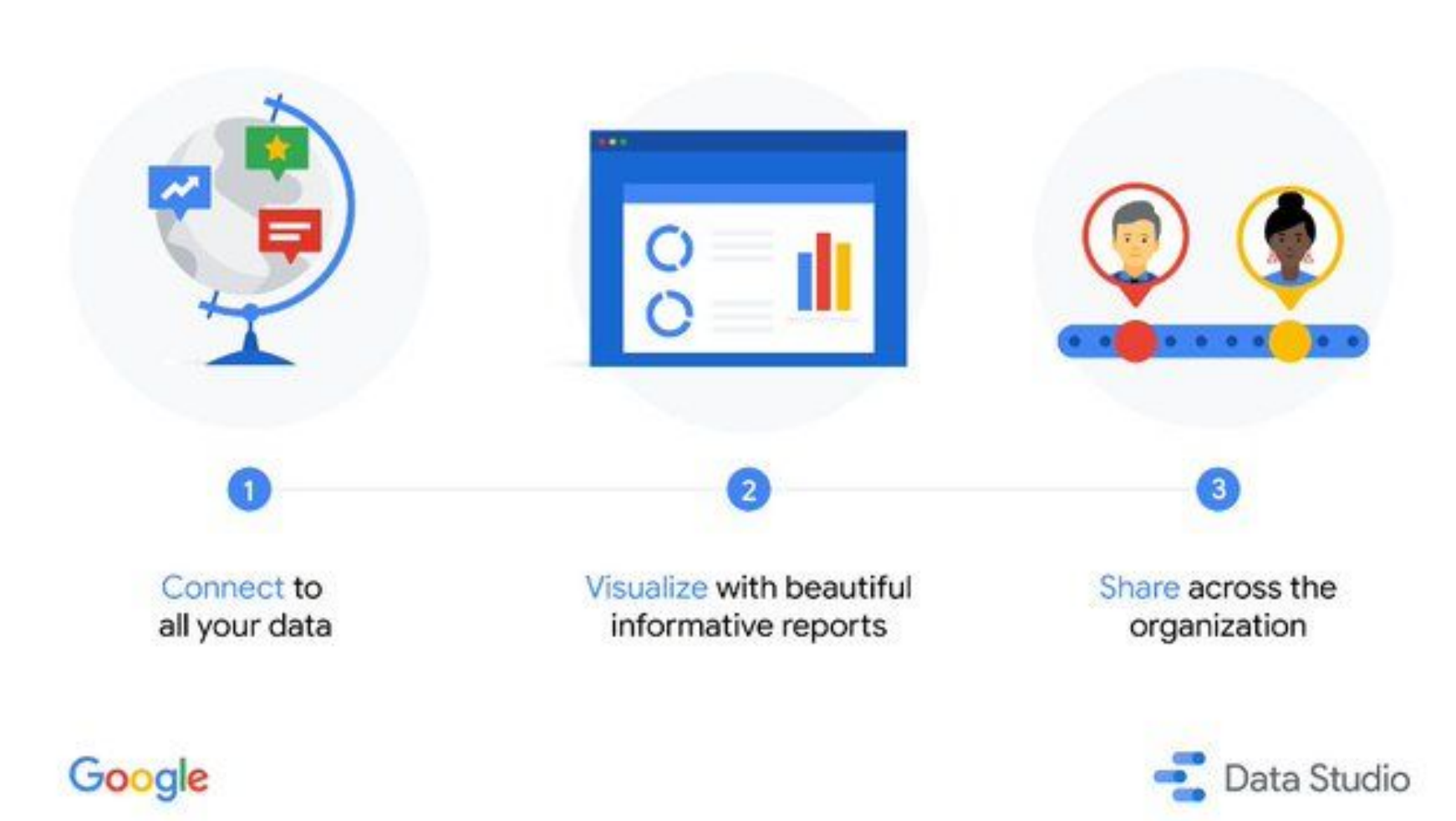

# ตัวอย่างที่ได้จากการสร้างรายงานจาก Google Data Studio

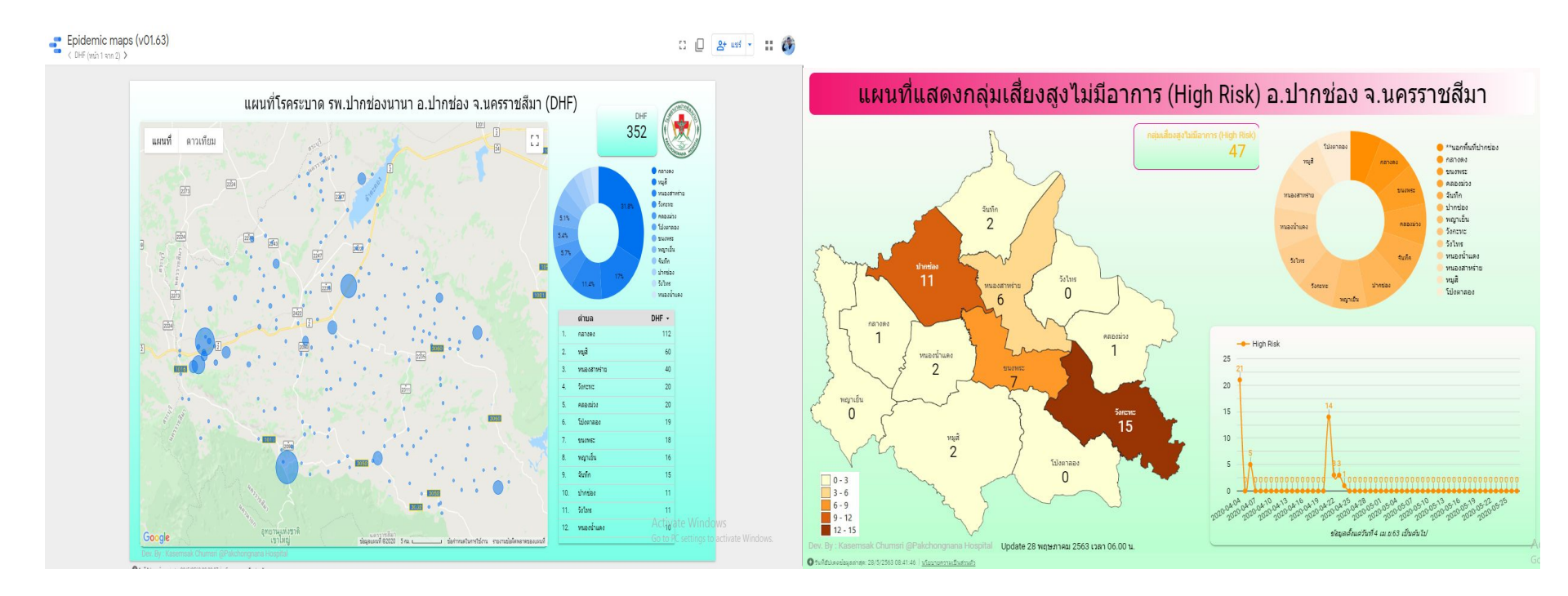

# ใครใช้ Google Data Studio?

- องค์กรขนาดเล็ก กลาง ใหญ่
- โรงพยาบาล นักวิจัย นักวิเคราะห์ข้อมูล
- หรือ ผู้สนใจ ก็สามารถใช้ Google Data Studio ในการจัดการและใช้ประโยชน์จากข้อมูลที่เรามีอยู่ ได้อย่างมืออาชีพ และเกิดประโยชน์กับตัวเราเอง และองค์กร

# 3 ขั้นตอนของการทำงานกับ Google Data Studio

- 1. Connect
- 2. Visualize
- 3. Public

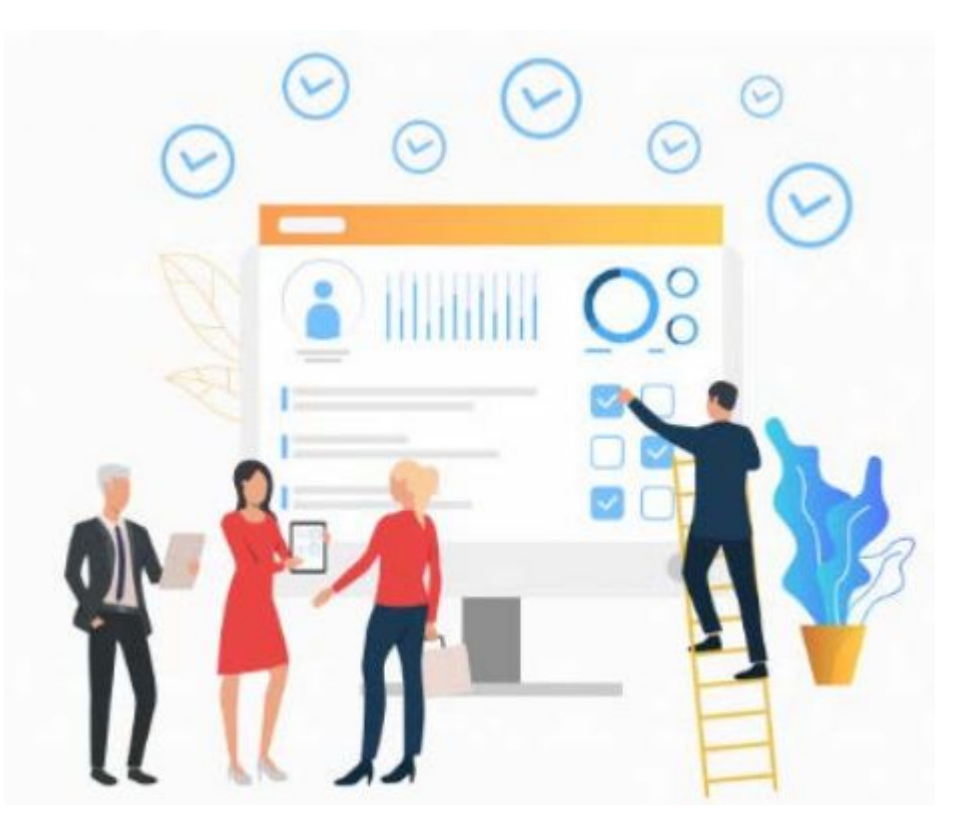

## 1. Connect เชื่อมต่อกับข้อมูลมากกว่า 300+ แหล่ง

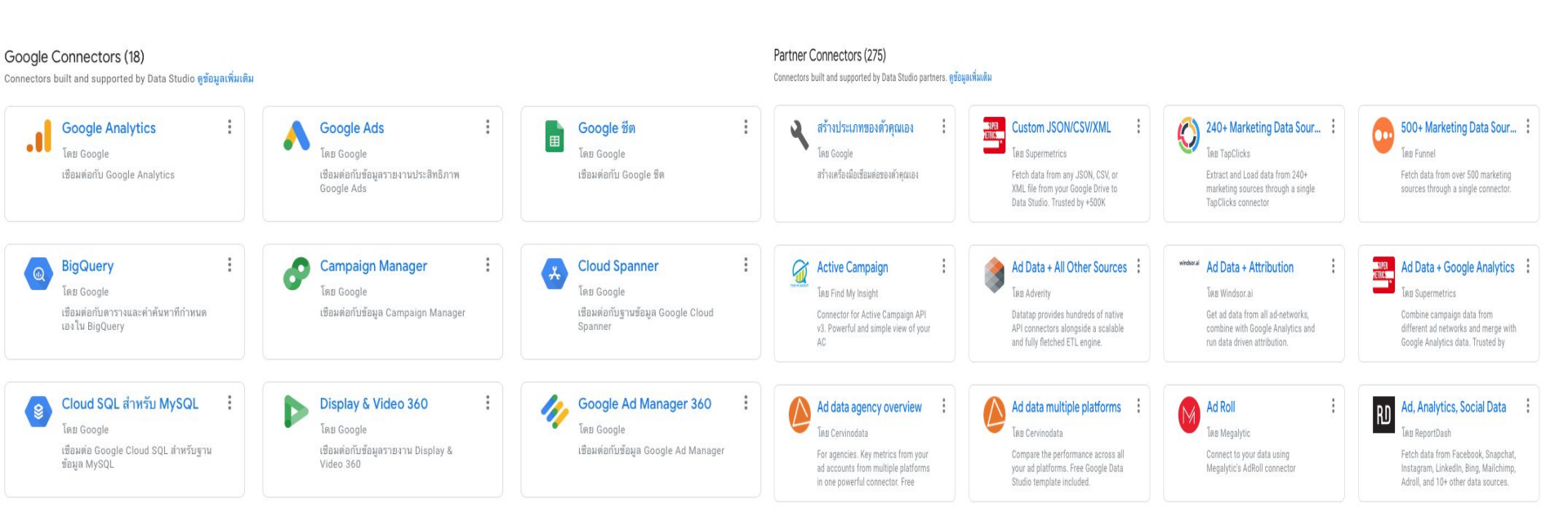

#### 2. Visualize สร้าง หรือสรุปข้อมูลสารสนเทศใหม่ในรูปแบบของรูปภาพ (Visualization)

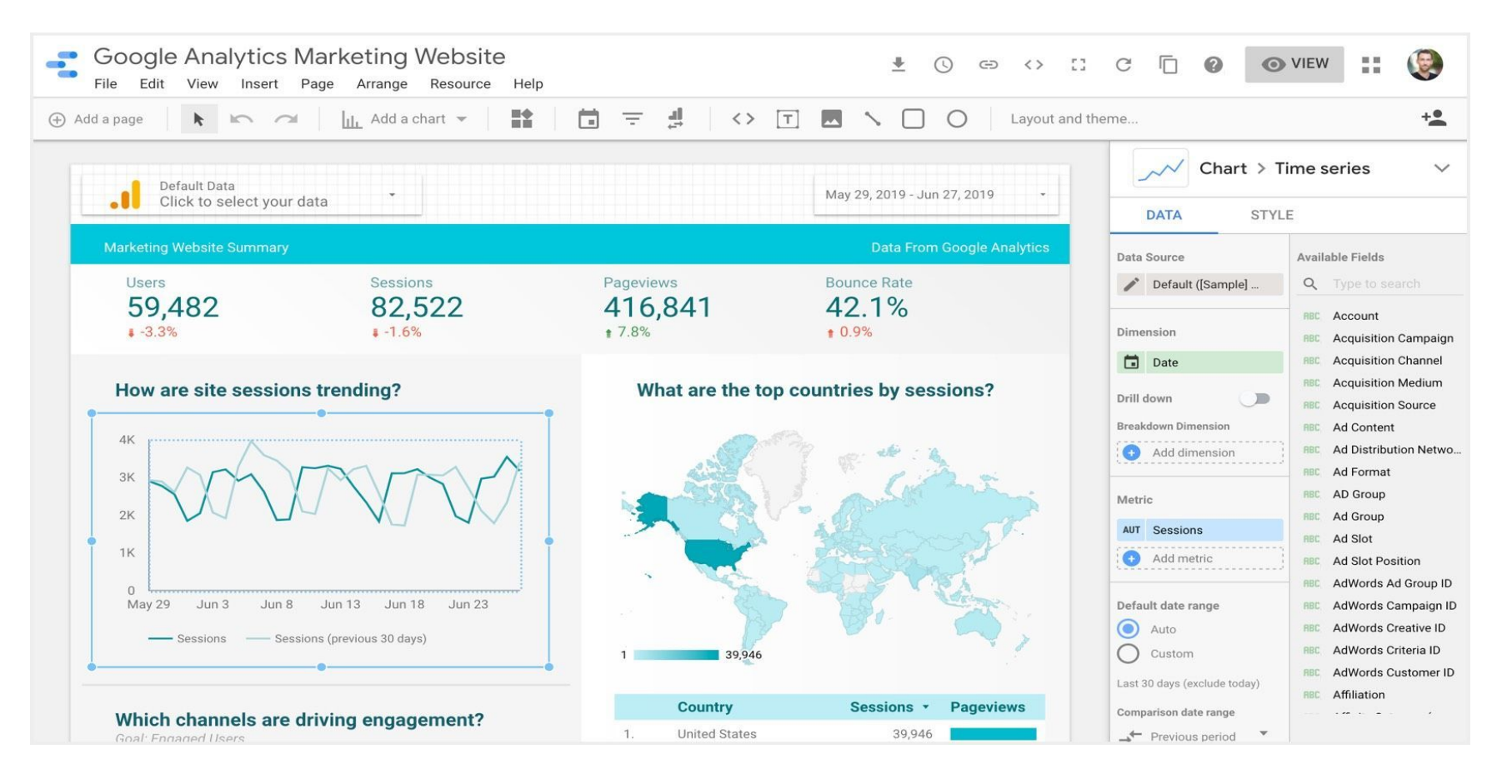

### 3. Share แบ่งปัน หรือโชว์สิ่งที่ได้สร้างมาให้ผู้อื่นได้ดูและใช้ประโยชน์ต่อไป

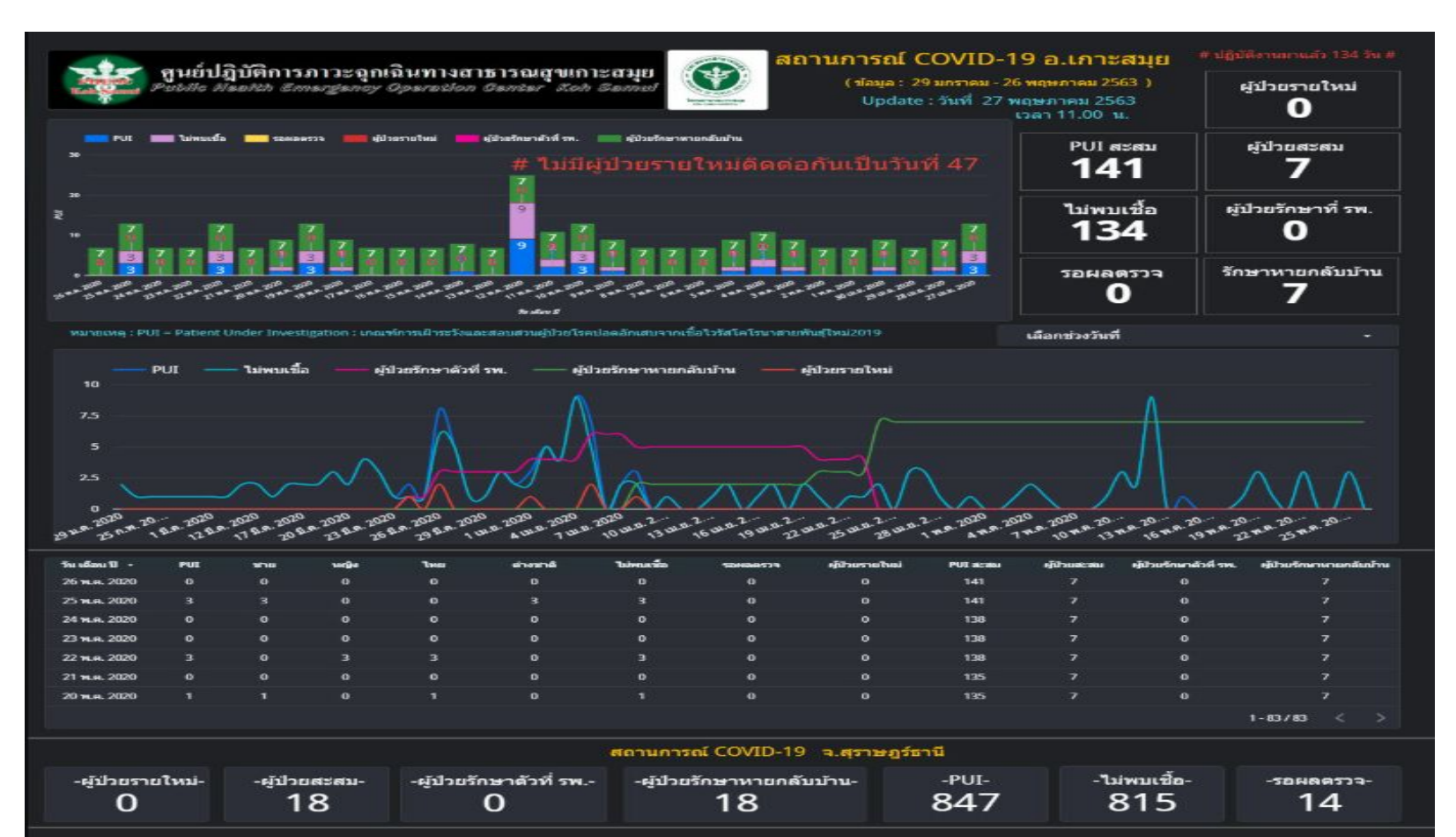

### Data sets

ชุดข้อมูล

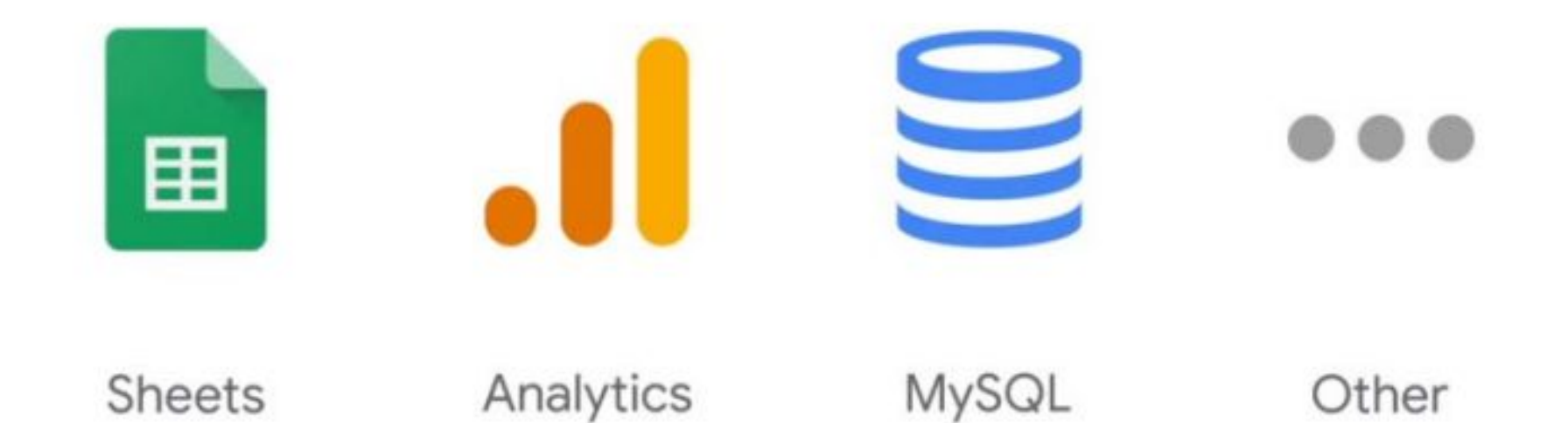

# คำศัพท์ที่ควรรู้เกี่ยวกบชุดข้อมูล

• **Dimensions** are data categories. Values may include names, descriptions, date information, or other characteristics of a category.

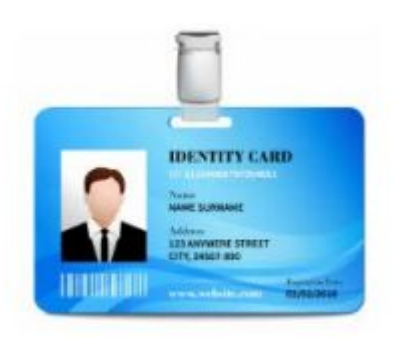

### (ข้อมูลที่มีการจัดแบ่งเป็นประเภทต่างๆ เช่น ชื่อ รายละเอียดอื่นๆ ที่เป็น คุณลักษณะของข้อมูลนั้นๆ ง

• **Metrics** measure the things contained in dimensions. Metrics in your Data Studio reports are aggregated, for example, as sums, counts, or ratios.

## (เป็นข้อมูลที่วัดสิ่งต่างๆ ของ Dimensions ส่วนมากจะเป็นตัวเลข ผลรวม ผล การนับ อัตราส่วน ฯลฯ)

### **Dimensions VS Metrics**

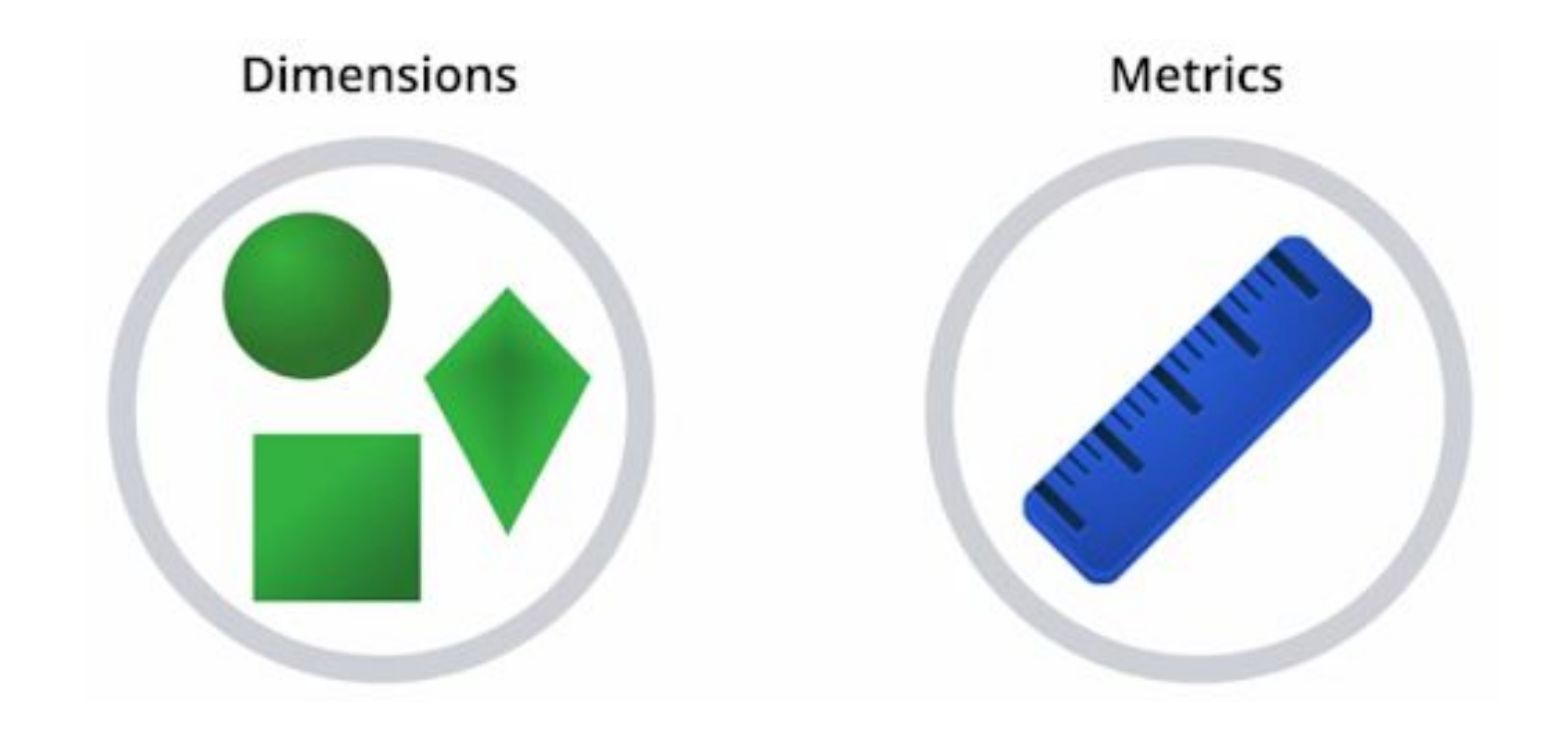

### **Dimensions VS Metrics**

#### DIMENSION

|                     | Acquisition                                |                                            |                                            | Behavior                                  |                                              |                                               |  |  |  |  |
|---------------------|--------------------------------------------|--------------------------------------------|--------------------------------------------|-------------------------------------------|----------------------------------------------|-----------------------------------------------|--|--|--|--|
| Country 💿           | Users 💿 🔸                                  | New Users 🥝                                | Sessions (?)                               | Bounce Rate 🧷                             | Pages / Session                              | Avg. Session<br>Duration                      |  |  |  |  |
|                     | <b>277</b><br>% of Total:<br>100.00% (277) | <b>265</b><br>% of Total:<br>100.00% (265) | <b>326</b><br>% of Total:<br>100.00% (326) | 42.64%<br>Avg for View:<br>42.64% (0.00%) | <b>2.71</b><br>Avg for View: 2.71<br>(0.00%) | 00:01:55<br>Avg for View:<br>00:01:55 (0.00%) |  |  |  |  |
| 1. 🖼 United States  | <b>77</b> (27.80%)                         | <b>71</b> (26.79%)                         | <b>93</b> (28.53%)                         | 47.31%                                    | 2.41                                         | 00:01:28                                      |  |  |  |  |
| 2. 🔤 India          | <b>25</b> (9.03%)                          | <b>22</b> (8.30%)                          | <b>33</b> (10.12%)                         | 24.24%                                    | 6.03                                         | 00:04:38                                      |  |  |  |  |
| 3. 📰 United Kingdom | <b>24</b> (8.66%)                          | <b>23</b> (8.68%)                          | <b>35</b> (10.74%)                         | 37.14%                                    | 3.09                                         | 00:02:53                                      |  |  |  |  |
| 4. 🔚 Sweden         | <b>18</b> (6.50%)                          | <b>18</b> (6.79%)                          | <b>18</b> (5.52%)                          | 0.00%                                     | 2.00                                         | <00:00:01                                     |  |  |  |  |
| 5. 🥅 Germany        | <b>12</b> (4.33%)                          | <b>12</b> (4.53%)                          | 14 (4.29%)                                 | 50.00%                                    | 2.21                                         | 00:02:20                                      |  |  |  |  |
| 6. 🚃 Russia         | <b>12</b> (4.33%)                          | <b>12</b> (4.53%)                          | <b>12</b> (3.68%)                          | 58.33%                                    | 1.50                                         | 00:00:02                                      |  |  |  |  |
| 7. 🖾 Brazil         | <b>7</b> (2.53%)                           | 7 (2.64%)                                  | <b>7</b> (2.15%)                           | 57.14%                                    | 1.71                                         | 00:00:17                                      |  |  |  |  |
| 8. 💻 Ukraine        | <b>7</b> (2.53%)                           | 7 (2.64%)                                  | 7 (2.15%)                                  | 42.86%                                    | 4.29                                         | 00:07:56                                      |  |  |  |  |
| 9. 📰 Spain          | <b>6</b> (2.17%)                           | <b>6</b> (2.26%)                           | <b>6</b> (1.84%)                           | 16.67%                                    | 3.67                                         | 00:01:06                                      |  |  |  |  |
| 10. 🔹 Japan         | <b>6</b> (2.17%)                           | <b>6</b> (2.26%)                           | <b>6</b> (1.84%)                           | 50.00%                                    | 2.00                                         | 00:00:23                                      |  |  |  |  |

#### METRICS

## Chart & Dimension & Metric

ในการสร้าง Chart จะมีค่าที่ต้องกำหนดเป็นหลัก คือ Dimension และ Metric

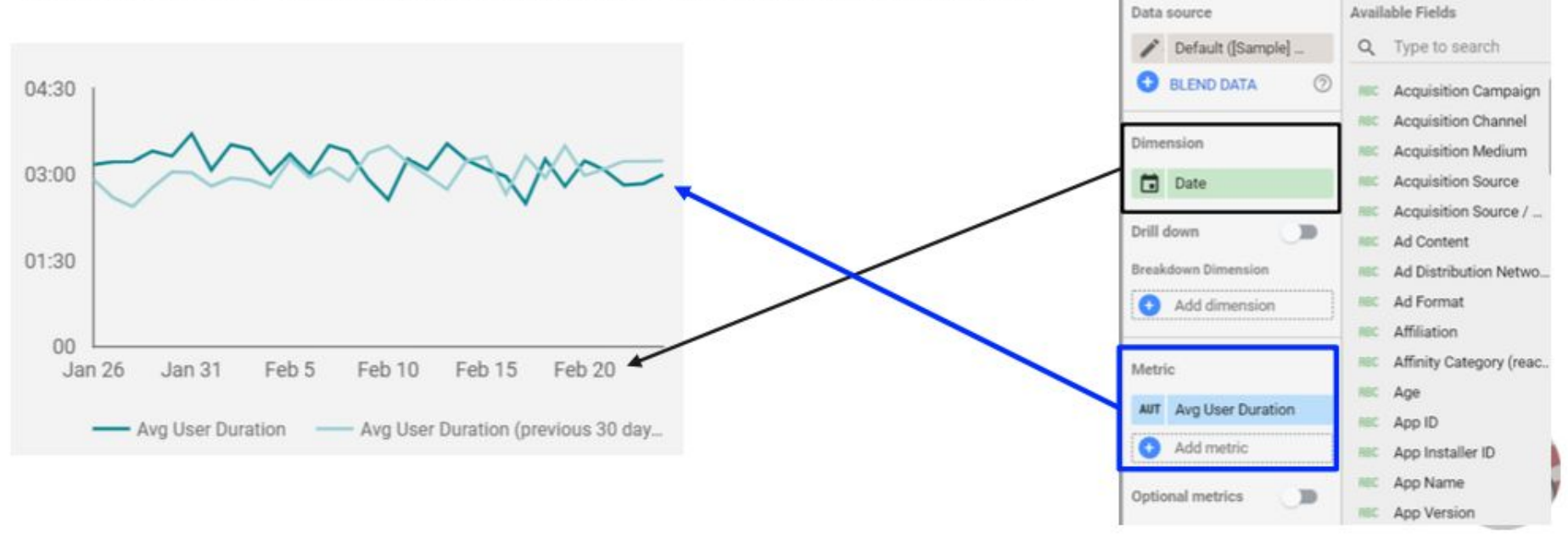

Chart > Time series

STYLE

DATA

## องค์ประกอบของหน้าจอบน Google Data Studio

View/Editใช้เปลี่ยนโหมด ในการแสดง หรือแก้ไข ปุ่ม รูปคนใช้ในการ Share

#### Main Menu ใช้ในการเลือกปรับเปลี่ยนการทำงานหลายๆ อย่าง

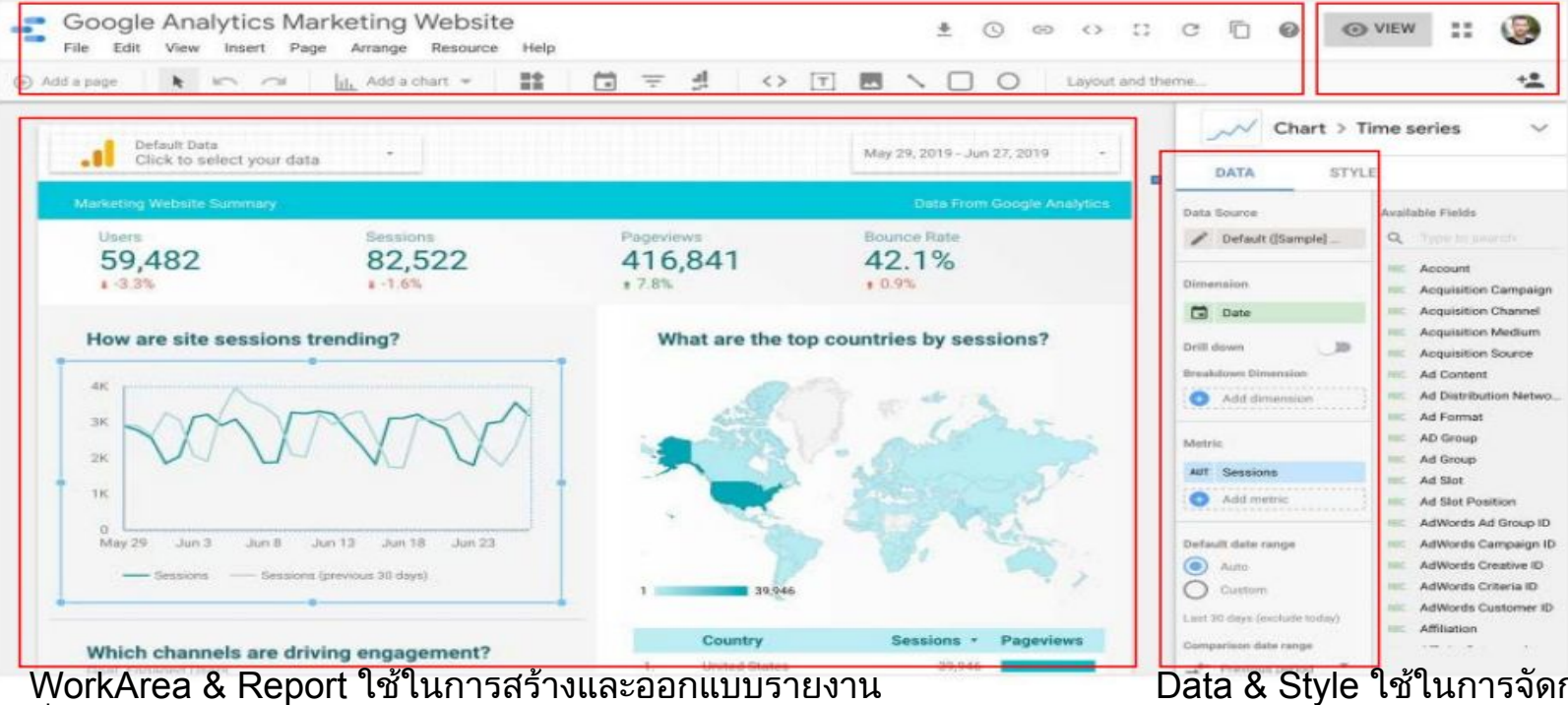

ที่ต้องการนำเสนอ

Data & Style ใช้ในการจัดการข้อมูล และรูปแบบการนำเสนอให้ดูสวยงาม

## การเตรียมข้อมูลก่อนการสร้างรายงาน

เราสามารถนำข้อมูลมาได้หลากหลายช่องทางอาทิเช่น

- 1. สร้าง Google Form ในการเก็บข้อมูลโดยตรง เพื่อนำมาทำรายงาน
- 2. หรือ นำมาจากตาราง Microsoft Excel,.CSV แล้ว import เข้ามาเลือกเอา Column ที่ต้องการ
- 3. หรือ สร้าง Application ในการเก็บ/รับข้อมูล เช่น จาก AppSheet ฯลฯ
- 4. หรือจะสร้างตรง ๆ จากใน Google Sheet ก็ได้

จากตัวอย่างทั้ง 4 วิธีข้างต้นก็จะทำให้เราได้ ข้อมูลที่อยู่ในรูปแบบของ google Sheet และ <mark>ที่สำคัญคือ</mark> กำหนดหัวข้อมูลใน Row แรก และข้อมูลทุกระเบียบ (row) จะต้องอยู่ในรูปแบบที่มีค วามต่อเนื่อง **ห้ามมี Page Break** หรือห้ามแบ่งหน้า หรือหัวข้ออื่นๆ มาขวางทำให้ข้อมูลไม่ต่อเนื่อง ซึ่งเราเรียกวิธีการนี้ว่า การทำ

#### "Data Cleansing"

## ตัวอยาง การเตรียมข้อมูล

#### 

|       | А      | в       | с         | D       | E        | F       | G      | н      | 1                         | J       | к                        | L           | R                         | S                   | т        | U      | V      | W   | х        | Y         |
|-------|--------|---------|-----------|---------|----------|---------|--------|--------|---------------------------|---------|--------------------------|-------------|---------------------------|---------------------|----------|--------|--------|-----|----------|-----------|
| 1 HI  | N      | AN      | DATEADM   | TIMEADM | DATEDSC  | TIMEDSC | DISCHS | DISCHT | DISCHTNan                 | WARDDSC | WardName                 | WardName    | ADDRESS                   | PROVINC_I           | PROVINCE | AMPHOE | TAMBON | MOO | POSTALCO | DE DIAGNO |
| 2 08  | 829675 | 6314546 | 31/3/2020 | 0945    | 2/4/2020 | 1010    | 2      | 1      | แพทย์อนุญ                 | 71      | EENT                     | จักษุ-โสต ค | 2 บ.หนอ                   | สาปาง               | 52       | 08     | 05     | 8   | 52160    | H401      |
| 3 02  | 294688 | 6314466 | 30/3/2020 | 1523    | 2/4/2020 | 1028    | 2      | 1      | แพทย์อนุญ                 | 82      | ศก.3                     | ศัลยกรรมก   | 98/2 บ.หลุก               | ส่าปาง              | 52       | 10     | 02     | 6   | 52150    | S6261     |
| 4 05  | 511475 | 6314446 | 30/3/2020 | 1238    | 2/4/2020 | 1030    | 2      | 1      | แพทย์อนุญ (               | 04      | CCU                      | CCU หัวใจ   | 73/2 บ.วัฒร               | สาปาง               | 52       | 11     | 01     | 6   | 52170    | 1214      |
| 5 11  | 100662 | 6314694 | 1/4/2020  | 1321    | 2/4/2020 | 1053    | 2      | 1      | แพทย์อนุญ                 | 18      | <mark>เคมีปาบัด</mark> . | เคมีปาบัด   | 137 บ้านไผ่               | แพร่                | 54       | 02     | 05     | 4   | 54140    | C221      |
| 6 06  | 639456 | 6314713 | 1/4/2020  | 1501    | 2/4/2020 | 1057    | 2      | 1      | แพทย์อนุญ                 | 82      | ศก.3                     | ศัลยกรรมก   | 16 ป้านแม่จ               | สาปาง               | 52       | 02     | 02     | 1   | 52220    | \$6261    |
| 7 04  | 484915 | 6314264 | 28/3/2020 | 0900    | 2/4/2020 | 1100    | 2      | 1      | แพทย์อนุญ                 | 96      | นวมินทร์5                | พิเศษนวมิน  | 112/443                   | สาปาง               | 52       | 01     | 17     | 8   | 52000    | 0342      |
| 8 02  | 219531 | 6314449 | 30/3/2020 | 1308    | 2/4/2020 | 1100    | 2      | 1      | แพทย์อนุญ                 | 22      | ศช.                      | ศัลยกรรมช   | 88/1 บ.ผาส                | สาปาง               | 52       | 01     | 05     | 4   | 52000    | K573      |
| 9 11  | 115393 | 6314601 | 31/3/2020 | 1809    | 2/4/2020 | 1100    | 2      | 1      | แพทย์อนุญ                 | 23      | ศญ.                      | ศัลยกรรมห   | 33 บ.ห้วยโร               | สาปาง               | 52       | 08     | 06     | 11  | 52160    | C221      |
| 10 10 | 083579 | 6314701 | 1/4/2020  | 1340    | 2/4/2020 | 1100    | 2      | 1      | แพทย์อนุญ                 | 18      | <mark>เคม</mark> ีบำบัด. | เคมีปาบัด   | 6/1                       | สาปาง               | 52       | 04     | 02     | 12  | 52210    | C180      |
| 11 11 | 115570 | 6313579 | 23/3/2020 | 1057    | 2/4/2020 | 1200    | 2      | 1      | แพทย์อนุญ                 | 81      | ศก.1                     | ศัลยกรรมก   | 9                         | สำปาง               | 52       | 07     | 02     | 6   | 52140    | M6652     |
| 12 11 | 106071 | 6314173 | 27/3/2020 | 0949    | 2/4/2020 | 1200    | 2      | 1      | แพทย์อนุญ                 | 95      | นวมินทร์4                | พิเศษนวมิน  | 122 ป่าลี้                | สำพูน               | 51       | 04     | 08     | 3   | 51110    | C796      |
| 13 00 | 031238 | 6314187 | 27/3/2020 | 1208    | 2/4/2020 | 1200    | 2      | 1      | แพทย์อนุญ                 | 16      | กรุณา.                   | กรุณา       | 50/2 บ.กาด                | สำปาง               | 52       | 01     | 08     | 7   | 52100    | F200      |
| 14 08 | 875855 | 6314351 | 29/3/2020 | 1627    | 2/4/2020 | 1200    | 2      | 1      | แพทย์อนุญ                 | 23      | ศญ.                      | ศัลยกรรมห   | 47 บ.สบล <mark>ี</mark> น | สาปาง               | 52       | 07     | 04     | 7   | 52140    | K353      |
| 15 07 | 707453 | 6314386 | 30/3/2020 | 0223    | 2/4/2020 | 1200    | 2      | 1      | แพทย์อนุญ                 | 95      | นวมินทร์4                | พิเศษนวมิน  | 67 บ.แม่อา                | สาปาง               | 52       | 01     | 09     | 8   | 52000    | 0688      |
| 16 11 | 115927 | 6314391 | 30/3/2020 | 0547    | 2/4/2020 | 1200    | 6      | 1      | แพทย์อนุญ                 | 95      | นวมินทร์4                | พิเศษนวมิน  | 67 บ.แม่อา                | สาปาง               | 52       | 01     | 09     | 8   | 52000    | P122      |
| 17 09 | 968082 | 6314454 | 30/3/2020 | 1345    | 2/4/2020 | 1200    | 2      | 1      | แพทย์อนุญ                 | 22      | ศช.                      | ศัลยกรรมช   | 7/1 บ.น้ำจำ               | สาปาง               | 52       | 05     | 02     | 1   | 52110    | 1889      |
| 18 07 | 765281 | 6314460 | 30/3/2020 | 1428    | 2/4/2020 | 1200    | 2      | 1      | แพทย์อนุญ                 | 22      | ศช.                      | ศัลยกรรมช   | 145 บ้านให                | สาปาง               | 52       | 10     | 07     | 8   | 52150    | K800      |
| 19 00 | 065470 | 6314643 | 1/4/2020  | 0836    | 2/4/2020 | 1200    | 2      | 1      | แพทย์อนุญ                 | 95      | นวมินทร์4                | พิเศษนวมิน  | <u>113/3 บ้าน</u>         | สาปาง               | 52       | 10     | 02     | 3   | 52150    | 1251      |
| 20 08 | 807955 | 6314597 | 31/3/2020 | 1619    | 1/4/2020 | 0300    | 9      | 9      | <mark>ดายใม่ชันส</mark> ุ | 11      | อช.1                     | อายุรกรรมข  | 91                        | สาปาง               | 52       | 06     | 07     | 8   | 52120    | 1509      |
| 21 11 | 115882 | 6314419 | 30/3/2020 | 1006    | 1/4/2020 | 0746    | 2      | 1      | <mark>แพทย์อนุญ</mark>    | 82      | ศก.3                     | ศัลยกรรมก   | 136                       | <mark>สาปา</mark> ง | 52       | 07     | 04     | 02  | 52140    | S5250     |
| 22 04 | 431131 | 6314388 | 30/3/2020 | 0412    | 1/4/2020 | 1000    | 2      | 1      | แพทย์อนุญ                 | 96      | นวมินทร์5                | พิเศษนวมิน  | 24 บ้านต้น                | สาปาง               | 52       | 01     | 17     | 1   | 52000    | 0800      |
| 23 11 | 115928 | 6314393 | 30/3/2020 | 0716    | 1/4/2020 | 1000    | 6      | 1      | แพทย์อนุญ                 | 96      | นวมินทร์5                | พิเศษนวมิน  | 24 บ้านต้น                | สาปาง               | 52       | 01     | 17     | 1   | 52000    | P122      |
| 24 11 | 114126 | 6314526 | 31/3/2020 | 0812    | 1/4/2020 | 1000    | 2      | 1      | แพทย์อนุญ                 | 95      | <mark>นวมินทร์</mark> 4  | พิเศษนวมิน  | 234 บ้านชัย               | สาปาง               | 52       | 08     | 05     | 10  | 52160    | 1251      |
| 25 01 | 144676 | 6314527 | 31/3/2020 | 0818    | 1/4/2020 | 1000    | 2      | 1      | แพทย์อนญ                  | 95      | นวมินทร์4                | พิเศษนวมิน  | 119 บ.หลว                 | สาปาง               | 52       | 01     | 09     | 14  | 52000    | 1251      |
| 26 10 | 038376 | 6314528 | 31/3/2020 | 0820    | 1/4/2020 | 1000    | 2      | 1      | แพทย์อนญ                  | 95      | นวมินทร์4                | พิเศษนวมิน  | 66                        | สาปาง               | 52       | 07     | 04     | 6   | 52140    | 1420      |
| 27 06 | 665644 | 6314529 | 31/3/2020 | 0831    | 1/4/2020 | 1000    | 2      | 1      | แพทย์อนุญ                 | 95      | นวมินทร์4                | พิเศษนวมิน  | 25/1 บ้าน <b>แ</b>        | สาปาง               | 52       | 09     | 03     | 6   | 52230    | 1251      |

้ตัวอย่างการเตรียมข้อมูลที่ได้มีการกำหนดหัวตาราง (บรรทัดแรกสีเหลือง) และทำให้ข้อมูลมีความต่อเนื่องแล้ว

## ออกแบบเค้าโครงรายงานที่อยากได้ http://gg.gg/namo-mt1

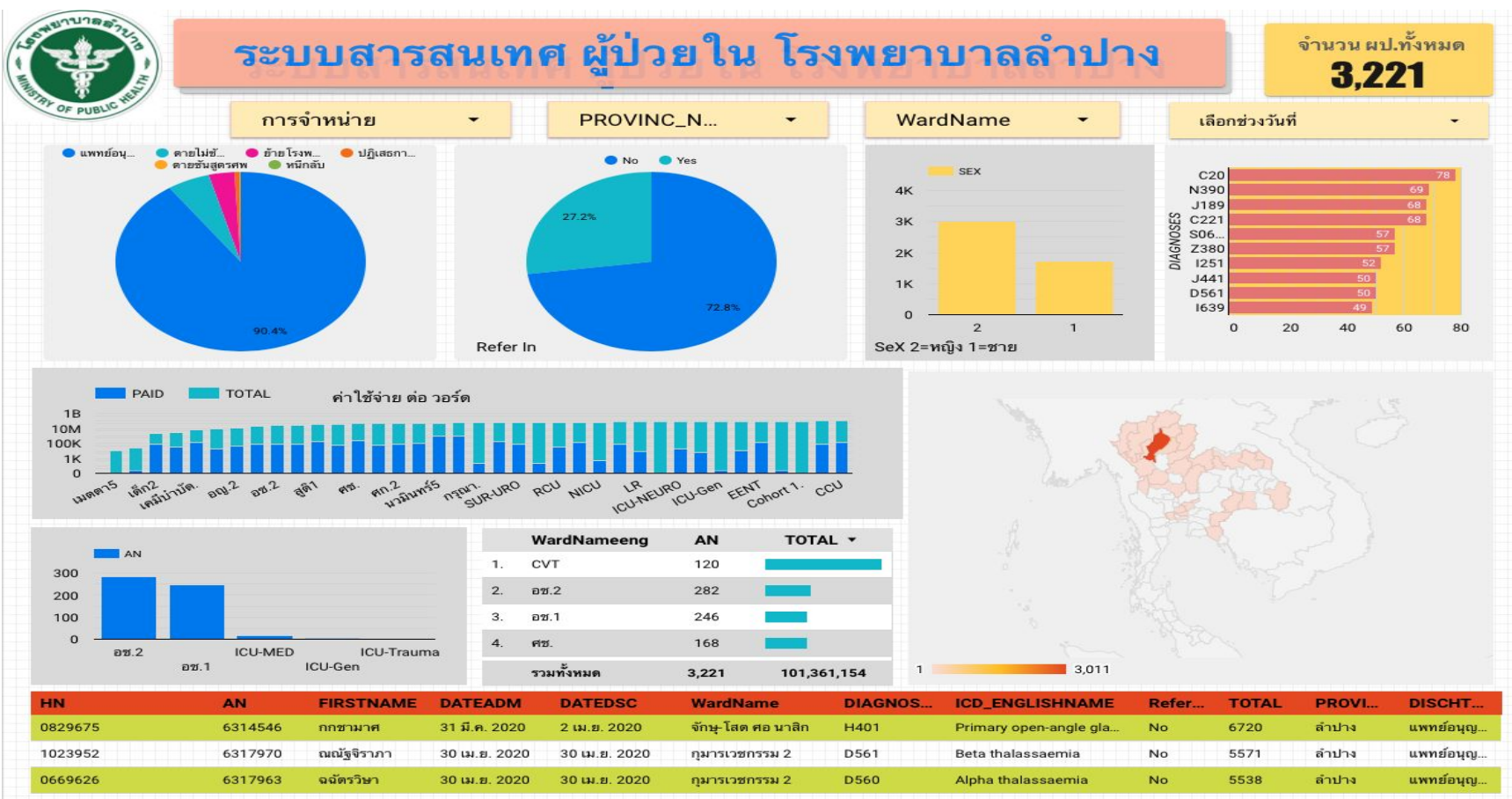

#### https://datastudio.google.com/u/0/reporting/e5bb663a-21cd-4c3f-a191-5826680937a7/page/fPtRB

1 - 100 / 3221 < >

# เตรียมข้อมูล

# http://gg.gg/lph-data

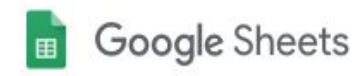

### คัดลอกเอกสาร

ต้องการทำสำเนาของ IPD6304 ไหม

ท่าสำเนา

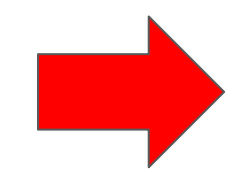

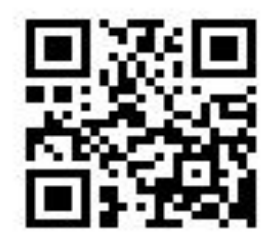

K (2) ● 〒 100% ▼ 8 % 0, 00 123▼ (mbasia (C. ▼ 11 ▼ B I S A ◆ 田 田 ▼ 1 ▼ ↓ 中マ ▼ co 間 画 マ \* Σ \*

| fх | Malignan | ant meoplasm of Intrahepatic |           |         |          |         |        |        |                |         |             |             |            |          |            |        |        |     |          |          |
|----|----------|------------------------------|-----------|---------|----------|---------|--------|--------|----------------|---------|-------------|-------------|------------|----------|------------|--------|--------|-----|----------|----------|
|    | A        | в                            | С         | D       | E        | F       | G      | н      | 1              | J       | К           | L           | R          | S        | т          | U      | V      | W   | x        | Y        |
| 1  | HN       | AN                           | DATEADM   | TIMEADM | DATEDSC  | TIMEDSC | DISCHS | DISCHT | DISCHTNan V    | WARDDSC | WardName    | e WardName  | ADDRESS    | PROVINC  | N PROVINCE | AMPHOE | TAMBON | MOO | POSTALCO | E DIAGNO |
| 2  | 0829675  | 6314546                      | 31/3/2020 | 0945    | 2/4/2020 | 1010    | 2      | 1      | แพทย์อนุญ ว    | 71      | EENT        | จักษุ-โสด ค | 2 บ.หน     | อ สำปาง  | 52         | 08     | 05     | 8   | 52160    | H401     |
| 3  | 0294688  | 6314466                      | 30/3/2020 | 1523    | 2/4/2020 | 1028    | 2      | 1      | แพทย์อนุญ 8    | 32      | ศก.3        | ศัลยกรรมก   | 98/2 บ.หลุ | (สำปาง   | 52         | 10     | 02     | 6   | 52150    | S6261    |
| 4  | 0511475  | 6314446                      | 30/3/2020 | 1238    | 2/4/2020 | 1030    | 2      | 1      | แพทย์อนุญ (    | 04      | CCU         | CCU หัวใจ   | 73/2 บ.วัด | " สำปาง  | 52         | 11     | 01     | 6   | 52170    | 1214     |
| 5  | 1100662  | 6314694                      | 1/4/2020  | 1321    | 2/4/2020 | 1053    | 2      | 1      | แพทย์อนุญ 1    | 18      | เคมีบ่าบัด. | เคมีปาบัด   | 137 บ้านได | น่ แพร่  | 54         | 02     | 05     | 4   | 54140    | C221     |
| 6  | 0639456  | 6314713                      | 1/4/2020  | 1501    | 2/4/2020 | 1057    | 2      | 1      | แพทย์อนุญ 8    | 32      | ศก.3        | ศัลยกรรมก   | 16 บ้านแม่ | รสาปาง   | 52         | 02     | 02     | 1   | 52220    | S6261    |
| 7  | 0484915  | 6314264                      | 28/3/2020 | 0900    | 2/4/2020 | 1100    | 2      | 1      | แพทย์อนุญ 9    | 96      | นวมินทร์5   | พิเศษนวมิน  | 112/443    | ส่าปาง   | 52         | 01     | 17     | 8   | 52000    | 0342     |
| 8  | 0219531  | 6314449                      | 30/3/2020 | 1308    | 2/4/2020 | 1100    | 2      | 1      | แพทย์อนุญ 2    | 22      | ศช.         | ศัลยกรรมช   | 88/1 U.NN  | ลสาปาง   | 52         | 01     | 05     | 4   | 52000    | K573     |
| 9  | 1115393  | 6314601                      | 31/3/2020 | 1809    | 2/4/2020 | 1100    | 2      | 1      | แพทย์อนุญ 3    | 23      | ศญ.         | ศัลยกรรมห   | 33 บ.ห้วยใ | เสาปาง   | 52         | 08     | 06     | 11  | 52160    | C221     |
| 10 | 1083579  | 6314701                      | 1/4/2020  | 1340    | 2/4/2020 | 1100    | 2      | 1      | แพทย์อนุญ 1    | 18      | เคมีปาบัด.  | เคมีปาบัด   | 6/1        | สาปาง    | 52         | 04     | 02     | 12  | 52210    | C180     |
| 11 | 1115570  | 6313579                      | 23/3/2020 | 1057    | 2/4/2020 | 1200    | 2      | 1      | แพทย์อนุญ 8    | 31      | ศก.1        | ศัลยกรรมก   | 9          | สาปาง    | 52         | 07     | 02     | 6   | 52140    | M6652    |
| 12 | 1106071  | 6314173                      | 27/3/2020 | 0949    | 2/4/2020 | 1200    | 2      | 1      | แพทย์อนุญ 9    | 95      | นวมินทร์4   | พิเศษนวมิน  | 122 ป่าลื้ | สาพูน    | 51         | 04     | 08     | 3   | 51110    | C796     |
| 13 | 0031238  | 6314187                      | 27/3/2020 | 1208    | 2/4/2020 | 1200    | 2      | 1      | แพทย์อนุญ 1    | 16      | กรุณา.      | กรุณา       | 50/2 ม.กา  | ศสาปาง   | 52         | 01     | 08     | 7   | 52100    | F200     |
| 14 | 0875855  | 6314351                      | 29/3/2020 | 1627    | 2/4/2020 | 1200    | 2      | 1      | แพทย์อนุญ 3    | 23      | ศญ.         | ศัลยกรรมห   | 47 บ.สบลึง | น สาปาง  | 52         | 07     | 04     | 7   | 52140    | K353     |
| 15 | 0707453  | 6314386                      | 30/3/2020 | 0223    | 2/4/2020 | 1200    | 2      | 1      | แพทย์อนุญ 9    | 95      | นวมินทร์4   | พิเศษนวมิน  | 67 บ.แม่อ  | า สาปาง  | 52         | 01     | 09     | 8   | 52000    | 0688     |
| 16 | 1115927  | 6314391                      | 30/3/2020 | 0547    | 2/4/2020 | 1200    | 6      | 1      | แพทย์อนุญ 9    | 95      | นวมินทร์4   | พิเศษนวมิน  | 67 บ.แม่อ  | า สำปาง  | 52         | 01     | 09     | 8   | 52000    | P122     |
| 17 | 0968082  | 6314454                      | 30/3/2020 | 1345    | 2/4/2020 | 1200    | 2      | 1      | แพทย์อนุญ 3    | 22      | ศช.         | ศัลยกรรมช   | 7/1 บ.น้ำส | า สาปาง  | 52         | 05     | 02     | 1   | 52110    | 1889     |
| 18 | 0765281  | 6314460                      | 30/3/2020 | 1428    | 2/4/2020 | 1200    | 2      | 1      | แพทย์อนุญ 3    | 22      | ศช.         | ศัลยกรรมช   | 145 บ้านให | ง สาปาง  | 52         | 10     | 07     | 8   | 52150    | K800     |
| 19 | 0065470  | 6314643                      | 1/4/2020  | 0836    | 2/4/2020 | 1200    | 2      | 1      | แพทย์อนุญ 9    | 95      | นวมินทร์4   | พิเศษนวมิน  | 113/3 บ้าน | แล่าป่าง | 52         | 10     | 02     | 3   | 52150    | 1251     |
| 20 | 0807955  | 6314597                      | 31/3/2020 | 1619    | 1/4/2020 | 0300    | 9      | 9      | ดายไม่ขั้นสุ 1 | 11      | อช.1        | อายุรกรรมข  | 91         | สาปาง    | 52         | 06     | 07     | 8   | 52120    | 1509     |
| 21 | 1115882  | 6314419                      | 30/3/2020 | 1006    | 1/4/2020 | 0746    | 2      | 1      | แพทย์อนุญ 8    | 32      | ศก.3        | ศัลยกรรมก   | 136        | สาปาง    | 52         | 07     | 04     | 02  | 52140    | \$5250   |
| 22 | 0431131  | 6314388                      | 30/3/2020 | 0412    | 1/4/2020 | 1000    | 2      | 1      | แพทย์อนุญ 9    | 96      | นวมินทร์5   | พิเศษนวมิน  | 24 บ้านต้น | สาปาง    | 52         | 01     | 17     | 1   | 52000    | 0800     |
| 23 | 1115928  | 6314393                      | 30/3/2020 | 0716    | 1/4/2020 | 1000    | 6      | 1      | แพทย์อนณ 9     | 96      | นวมินทร์5   | พิเศษนวมิน  | 24 บ้านด้น | เสาปาง   | 52         | 01     | 17     | 1   | 52000    | P122     |
| 24 | 1114126  | 6314526                      | 31/3/2020 | 0812    | 1/4/2020 | 1000    | 2      | 1      | แพทย์อนณ 9     | 95      | นวมินทร์4   | พิเศษนวมิน  | 234 บ้านชั | ยสาปาง   | 52         | 08     | 05     | 10  | 52160    | 1251     |
| 25 | 0144676  | 6314527                      | 31/3/2020 | 0818    | 1/4/2020 | 1000    | 2      | 1      | แพทย์อนุญ 9    | 95      | นวมินทร์4   | พิเศษนวมิน  | 119 U.Mat  | สาปาง    | 52         | 01     | 09     | 14  | 52000    | 1251     |
| 28 | 1038376  | 6314528                      | 31/3/2020 | 0820    | 1/4/2020 | 1000    | 2      | 1      | แพทย์อนุญ 9    | 95      | นวมินทร์4   | พิเศษนวมิน  | 66         | สาปาง    | 52         | 07     | 04     | 6   | 52140    | 1420     |
| 27 | 0665644  | 6314529                      | 31/3/2020 | 0831    | 1/4/2020 | 1000    | 2      | 1      | แพทย์อนุญ 9    | 95      | นวมินทร์4   | พิเศษนวมิน  | 25/1 บ้านเ | เสาปาง   | 52         | 09     | 03     | 6   | 52230    | 1251     |

#### ผลงาน

<u>ฐานข้อมูลวิจัยพยาบาล Nursing Research</u>

MIS IPD LPH

**TBSCREEN** 

MISHR@Nurse

**GISThairefer** 

<u>รายงานจุดคัดกรอง รพ.เกาะสมุย</u>

<u>ตรวจสุขภาพ 62</u>

สถิติการใช้บริการห้องอุบัติเหตุและฉุกเฉิน โรงพยาบาลลำปาง

IS Online

EOC\_COVID19 PakChong (Real-time Report)

https://datastudio.google.com/gallery?category=communit y

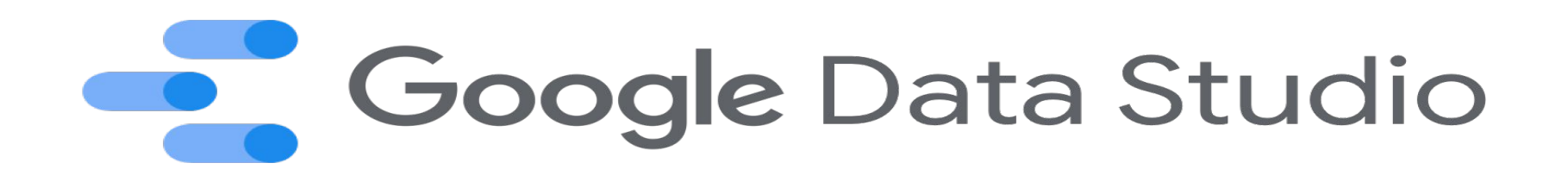

การเข้าใช้งาน Google Data Studio มี 3 ขั้นตอน

1. เปิด web browser แล้วทำการ login ด้วย gmail account

2. เตรียมข้อมูล Google Sheet ให้เรียบร้อย (ในกรณีนี้เราจะ copy มาเลย)

# http://gg.gg/lph-data

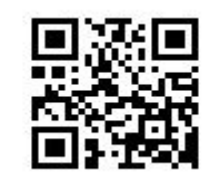

3. เรียกเว็บ https://datastudio.google.com

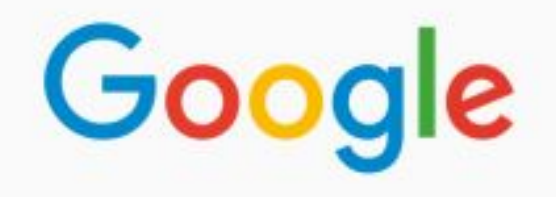

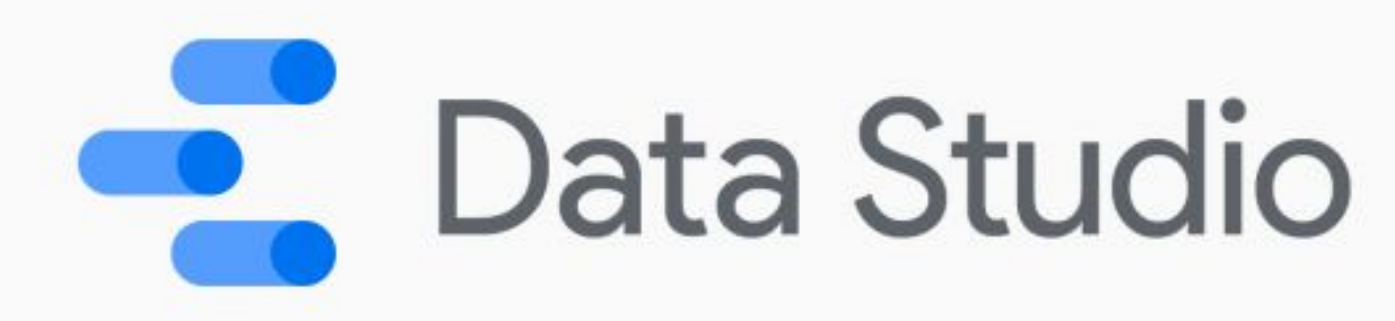

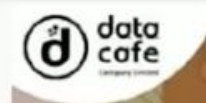

#### Credit : TOWARDSDATASCIENCE

#### เทคนิคเลือก DATA VISUALIZATION ข้อมูลแบบไหน ใช้กราฝอะไรแสดงถึงจะดี?

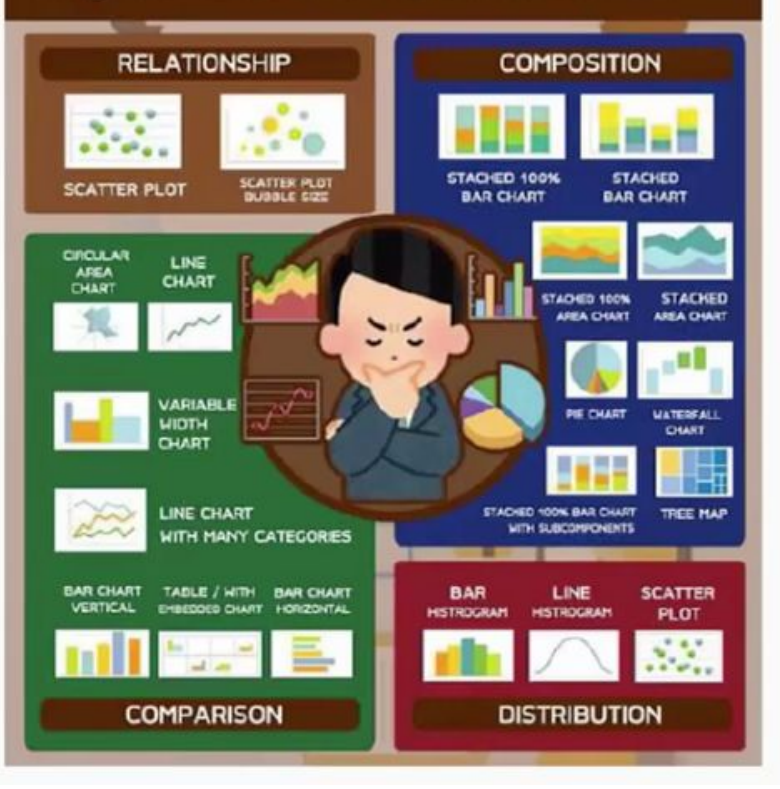

1) RELATIONSHIP (เพื่อแสดงความสัมพันธ์ของข้อมูล) 1.1 สำหรับด้วแปร 2 ด้วแปร : แนะนำให้ใช้ Scatter Plot 1.2 สำหรับด้วแปร 3 ด้วแปร : แนะนำให้ใช้ Scatter Plot Bubble Size

DISTRIBUTION (เพื่อแสดงการกระจายตัวของข้อมูล)
สำหรับ 1 ด้วแปร :

2.1.1 มี Data Points ไม่เยอะมาก : แนะนำให้ใช้ Bar Histogram 2.1.2 มี Data Points จำนวนมาก : แนะนำให้ใช้ Line Histogram 2.2 สำหรับ 2 ด้วแปร : แนะนำให้ใช้ Scatter Plot

COMPARISON (เพื่อแสดงการเปรียบเทียบของข้อมูล)

3.1 น่าเสนอแค่รายละเอียดของข้อมูลเท่านั้น (ไม่มีเรื่องช่วงเวลาเข้ามาเกี่ยวข้อง)

3.1.1 มีสองด้วแปรต่อไอเทม : แนะน้ำให้ใช้ Variable Width Chart

3.1.2 มีเพียงด้วแปรเดียวต่อไอเทม

3.1.2.1 มีหลายประเภท : แนะนำให้ใช้ Table or Tables with Embedded charts

3.1.2.2 มีไม่กี่ประเภท : แนะนำให้ใช้ Bar Chart Horizontal หรือ Bar Chart Vertical

3.2 มีการนำเสนอตามการเปลี่ยนแปลงของช่วงเวลา

3.2.1 มีช่วงเวลาที่ต้องการนำเสนอจำนวนมาก

3.2.1.1 เป็นข้อมูลแบบ Cyclical : แนะนำให้ใช้ Circular Area Chart

3.2.1.2 เป็นข้อมูลแบบ Non-Cyclical : แนะนำให้ใช้ Line Chart

3.2.2 มีช่วงเวลาที่ต้องการนำเสนอไม่มากนัก

3.2.2.1 มีประเภทของข้อมูลแค่ประเภทเดียวทรีอมีประเภทของข้อมูลไม่มากนัก : แนะนำให้ใช้ Bar Chart Vertical 3.2.2.2 มีประเภทของข้อมูลจำนวนมาก : แนะนำให้ใช้ Line Chart

COMPOSITION (เพื่อแสดงองค์ประกอบของข้อมูล)

4.1 มีการเปลี่ยนแปลงตามกาลเวลา

4.1.1 มีช่วงเวลาที่ต้องการนำเสนอไม่มากนัก

4.1.1.1 มีเพียง Relative Difference ที่มีผลต่อข้อมูล : แนะนำให้ใช้ Stacked 100% Bar Chart 4.1.1.2 ทั้ง Relative และ Absolute Difference มีผลต่อข้อมูล : แนะนำให้ใช้ Stacked Bar Chart 4.1.2 มีช่วงเวลาที่ต้องการนำเสนอจำนวนมาก

4.1.2.1 มีเพียง Relative Difference ที่มีผลต่อข้อมูล : แนะนำให้ใช้ Stacked 100% Area Chart 4.1.2.2 ทั้ง Relative และ Absolute Difference มีผลต่อข้อมูล : แนะนำให้ใช้ Stacked Area Chart 4.2 คงที่ไม่มีการเปลี่ยนแปลง

4.2.1 ต้องการนำเสนออัตราส่วนของข้อมูลอย่างง่าย : แนะนำให้ใช้ Pie Chart

4.2.2 น่ำเสนอยอดสะสมหรือมีการจำแนกก้อนข้อมูลจากทั้งหมด : แนะนำให้ใช้ Waterfall Chart

4.2.3 ส่วนประกอบขององค์ประกอบทั้งหมด : แนะนำให้ใช้ Stacked 100% Bar Chart with Sub-components

4.2.4 มีเสนอแบบสะสมยอดจากทั้งหมดและมี Absolute Difference : แนะนำให้ใช้ Tree Map